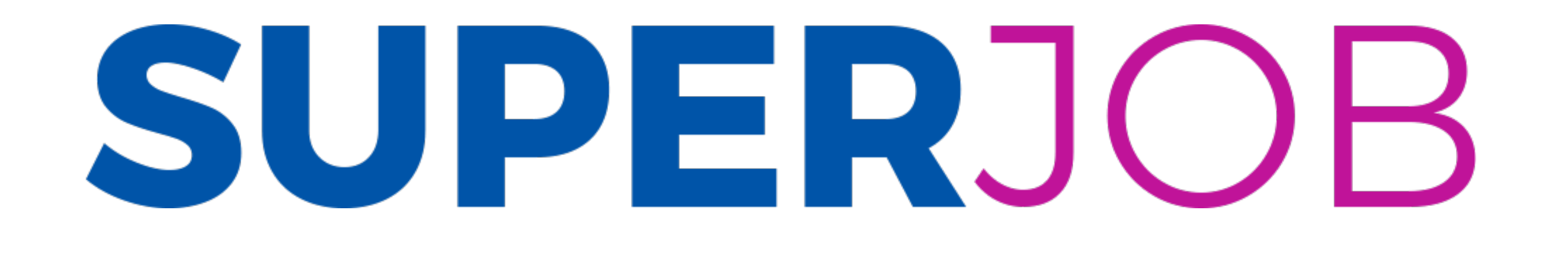

# SUPERJOB.IT: PIÙ VALORE ALLA DIVERSITÀ IN AMBITO LAVORATIVO

L'innovativa piattaforma di e-recruitment che avvicina in modo semplice ed efficiente il mondo delle imprese alle persone diversamente abili.

Un portale completamente gratuito, sia per i candidati che per le aziende.

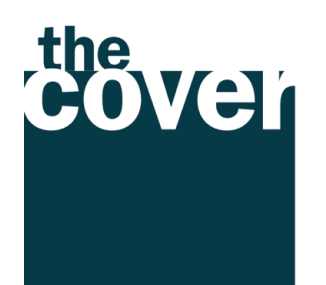

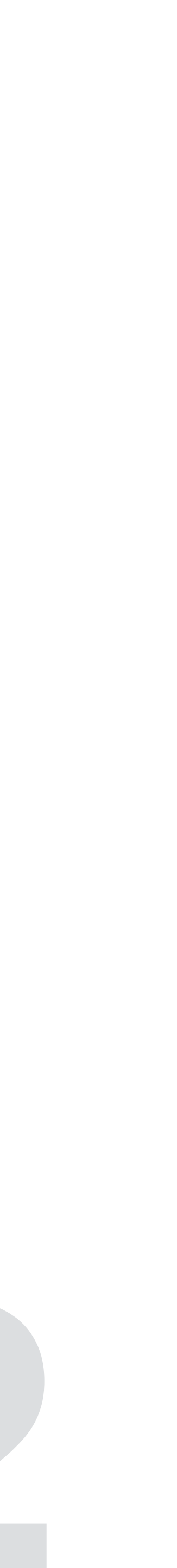

# **IL PROGETTO**

Il nuovo portale **Superjob.it** si pone l'ambizioso ma realistico obiettivo di promuovere un nuovo approccio all'inclusione, avvicinando in modo semplice ed efficiente il mondo delle imprese - siano esse grandi aziende, PMI o attività commerciali - alle realtà del terzo settore, alle istituzioni, alle persone diversamente abili e alle loro famiglie.

Una piattaforma intuitiva, sviluppata attraverso aggiornate funzioni di user experience e facilities di navigazione, per utenti daltonici ed ipovedenti.

Un sistema che permette attraverso un'area dedicata, di connettere istantaneamente domanda e offerta di lavoro, candidato ed azienda ideale.

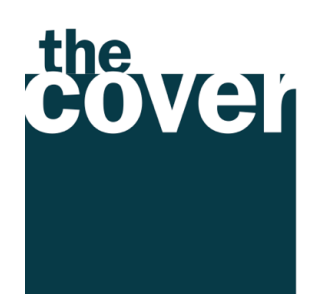

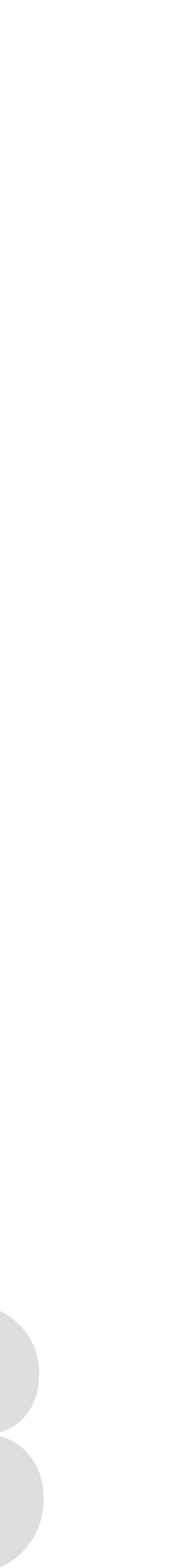

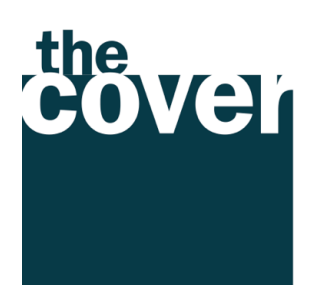

Una rivoluzione che pone al centro il valore della persona, nell'espressione del suo potenziale umano e professionale.

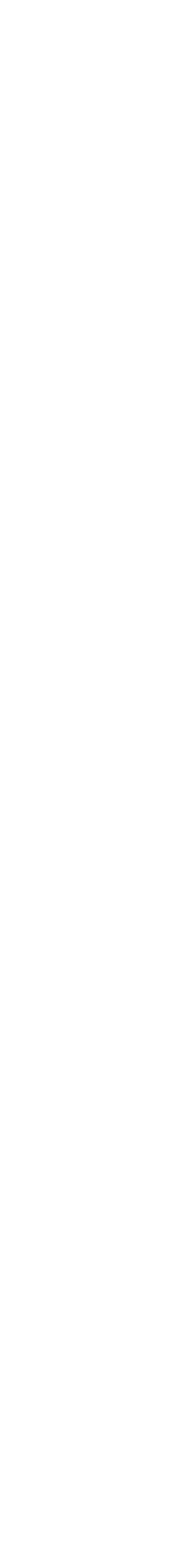

# **COME FUNZIONA IL PORTALE**

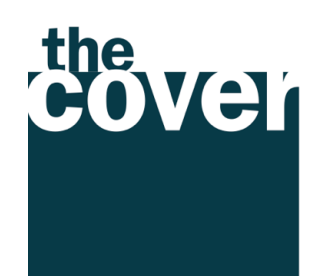

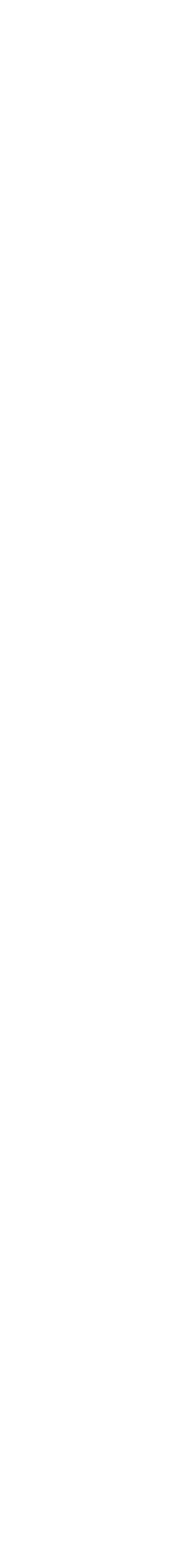

### LA DISABILITÀ COME **RISORSA NEL MERCATO DEL LAVORO**

Grazie alla collaborazione di due grandi aziende, Neopharmed Gentili e Michael Page, nasce SuperJob: la piattaforma web che facilita il contatto tra le persone con disabilità e le realtà aziendali alla ricerca di risorse da inserire nel proprio organico. L'obiettivo è quello di promuovere una cultura inclusiva, senza barriere, anche nel mondo del lavoro.

SCOPRI DI PIÙ

#### **IL VALORE DELLA** DIVERSITÀ

La legge italiana prevede degli obblighi in capo alle aziende per l'inserimento lavorativo delle persone con disabilità. Ma assumere una persona disabile è molto più di obbligo di legge o di una buona azione: è una strategia che crea valore sociale ed economico, è un'opportunità di crescita per tutti.

SCOPRI DI PIÙ

SUPERJOB | COPYRIGHT 2020

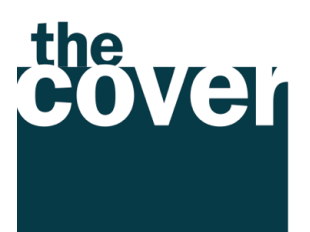

#### $\odot$ News ed eventi ISCRIVITI LOG IN Chi siamo Il valore della diversità Job

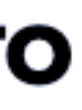

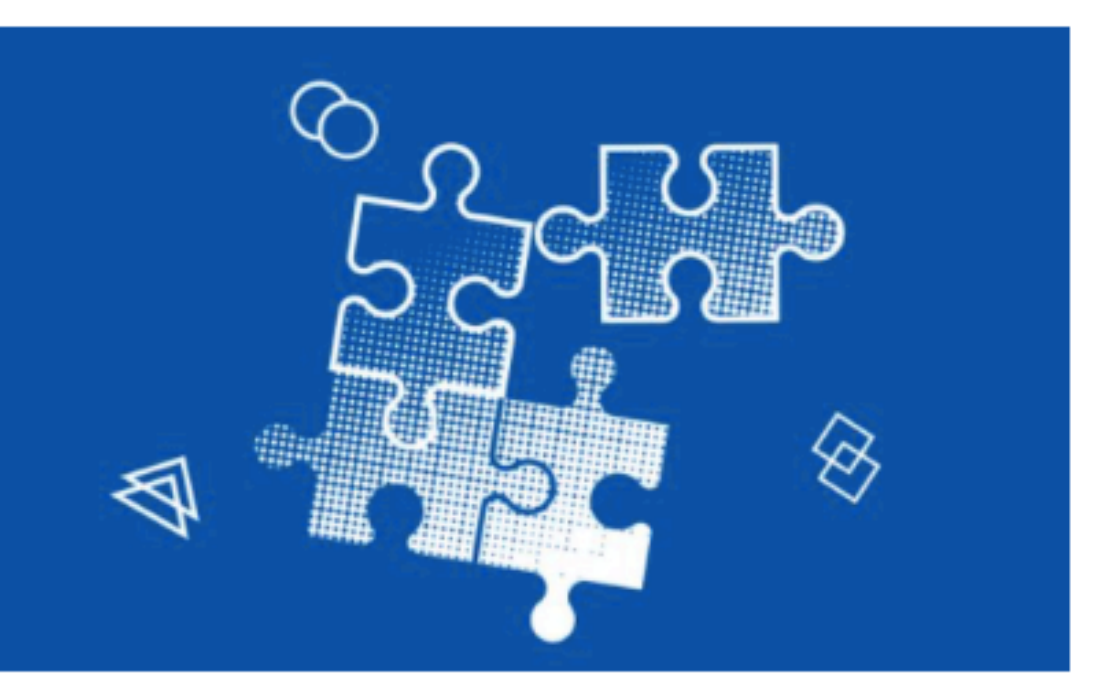

QUELLA IN CUI LA DIVERSITÀ **CREA VALORE REALE. NON** SOLO IN TERMINI DI INCLUSIONE E UMANITÀ, MA ANCHE DI PRODUTTIVITÀ E

Noi vogliamo raccontare un'altra storia:

**PROFITTO.** 

WE GENTILI Michael Page

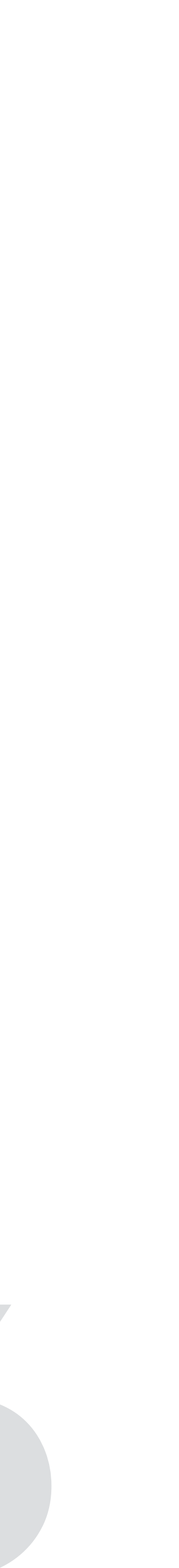

# HOME PAGE

La home page del portale presenta due headline d'impatto che identificano in maniera chiara la mission del progetto e del portale SUPERJOB:

## La disabilità come risorsa nel mercato del lavoro e l'importante valore della diversità.

I due pulsanti CTA «Scopri di più» indirizzano alle pagine Chi Siamo e Il valore della diversità per invitare l'utente a conoscere maggiormente il progetto, i partner coinvolti, i numeri e le curiosità sul mondo della disabilità in ambito professionale.

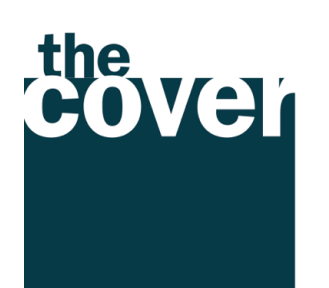

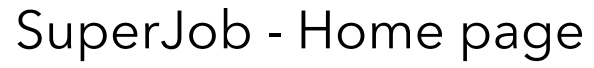

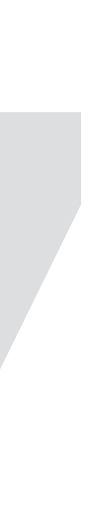

## Il menù di navigazione presenta le seguenti pagine.

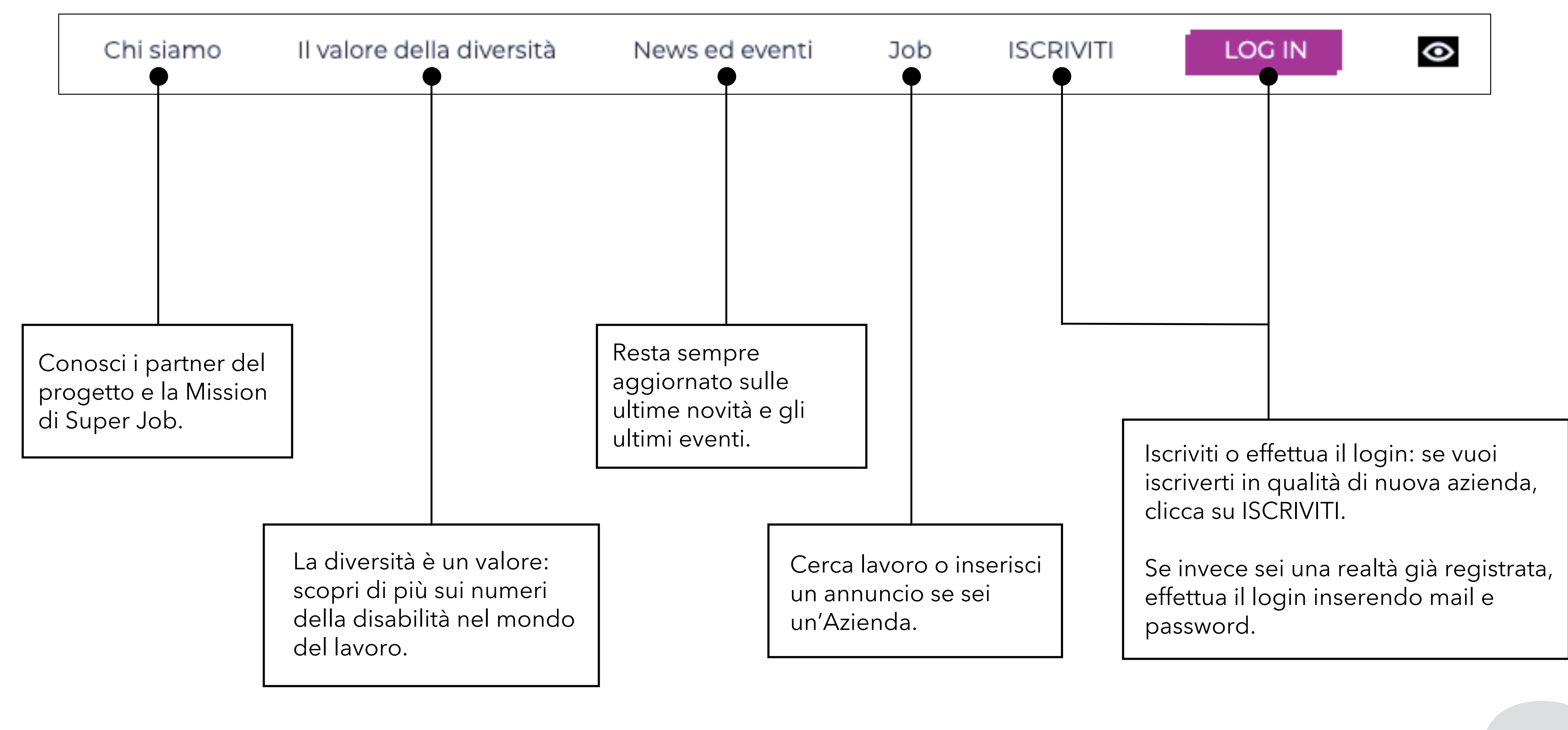

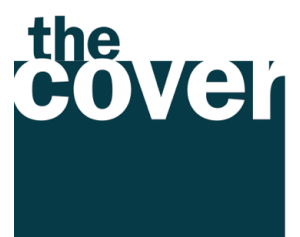

SuperJob - Home page

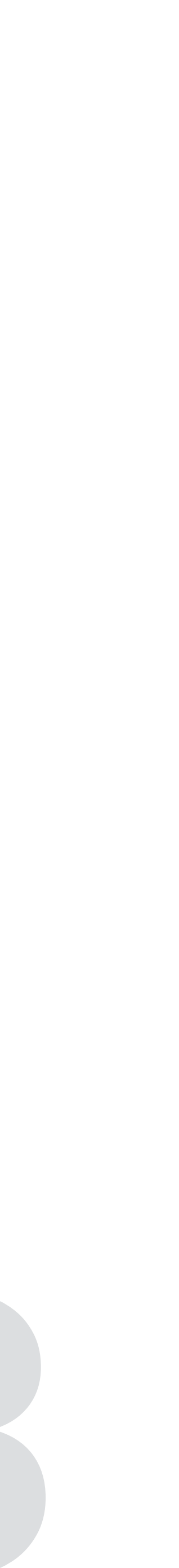

| Facilities                                                                                                    | LOG IN                                         |        |
|----------------------------------------------------------------------------------------------------|------------------------------------------------|--------|
| Cliccando sull'icona delle facilities in alto a destr<br>raffigura un occhio, sarà possibile customizzare l<br>del sito web per ipovedenti o daltonici. | ne<br>splay                                    |        |
| Sarà possibile quindi personalizzare:                                                                                                    | e della diversità News ed eventi Job ISCRIVITI | LOG IN |
| Dimensione del testo                                                                                                    | DIMENSIONE TESTO                               | + -    |
| Colore del testo                                                                                                    | COLORE TESTO                                   |        |
| Colore dello sfondo                                                                                                    | COLORE FONDO                                   |        |
|                                                                                                    | <b>fichael Page</b>                            |        |
|                                                                                                    | R                                              | eset   |

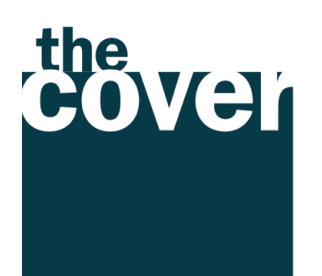

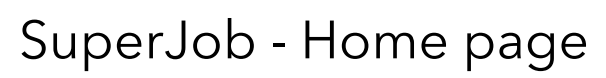

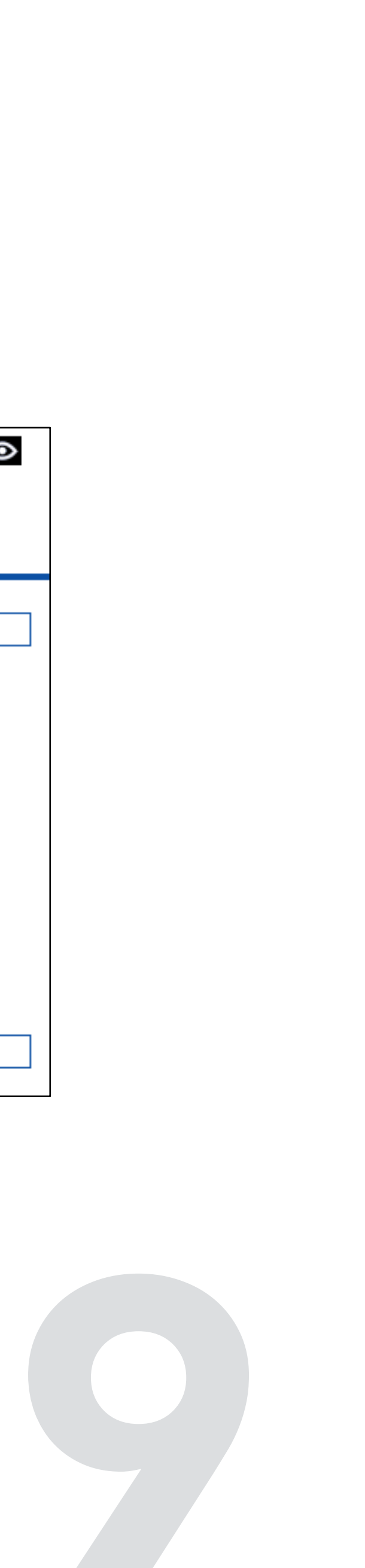

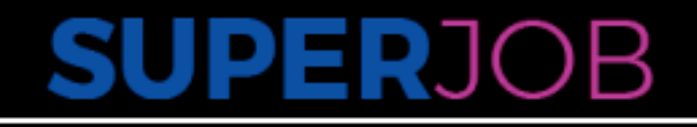

#### LA DISABILITÀ COME **RISORSA NEL MERCATO DEL LAVORO**

Grazie alla collaborazione di due grandi aziende, Neopharmed Gentili e Michael Page, nasce SuperJob: la piattaforma web che facilita il contatto tra le persone con disabilità e le realtà aziendali alla ricerca di risorse da inserire nel proprio organico. L'obiettivo è quello di promuovere una cultura inclusiva, senza barriere, anche nel mondo del lavoro.

SCOPRI DI PIÙ

### IL VALORE DELLA DIVERSITÀ

La legge italiana prevede degli obblighi in capo alle aziende per l'inserimento lavorativo delle persone con disabilità. Ma assumere una persona disabile è molto più di obbligo di legge o di una buona azione: è una strategia che crea valore sociale ed economico, è un'opportunità di crescita per tutti.

SCOPRI DI PIÙ

SUPERJOB | COPYRIGHT 2020

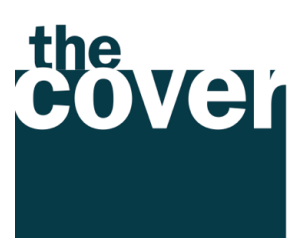

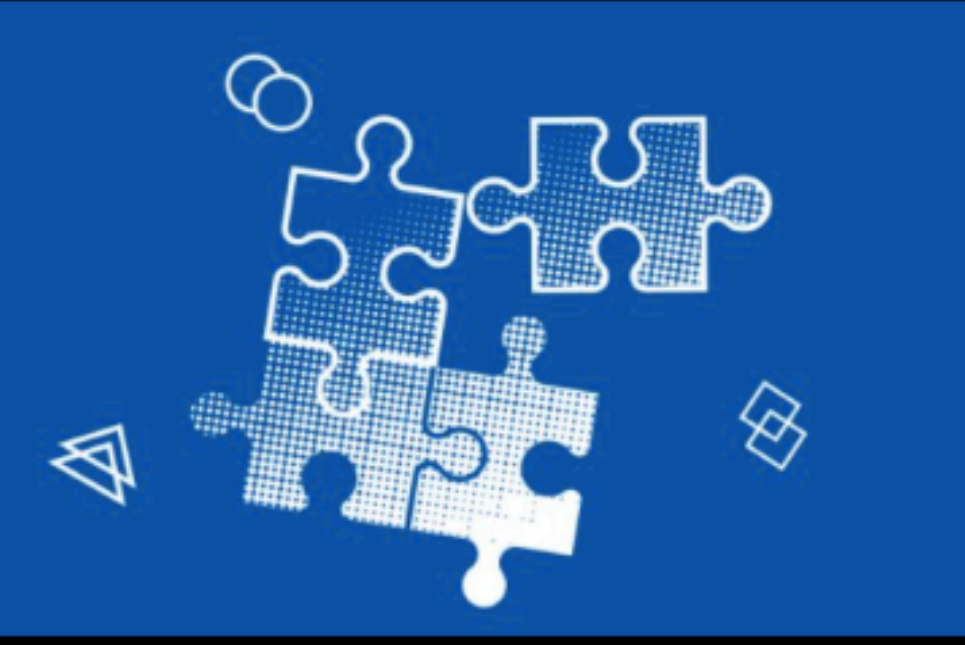

QUELLA IN CUI LA DIVERSITÀ **CREA VALORE REALE. NON** SOLO IN TERMINI DI INCLUSIONE E UMANITÀ, MA ANCHE DI PRODUTTIVITÀ E PROFITTO.

Noi vogliamo raccontare un'altra storia:

WE GENTILI Michael Page

0

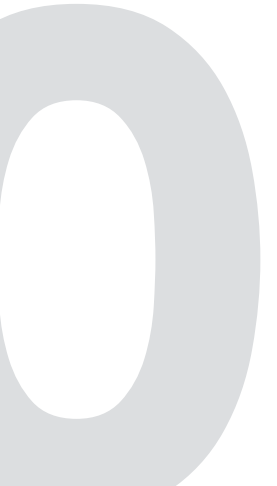

## **SUPER**JOB **CHI SIAMO**

#### **I PARTNER**

### 

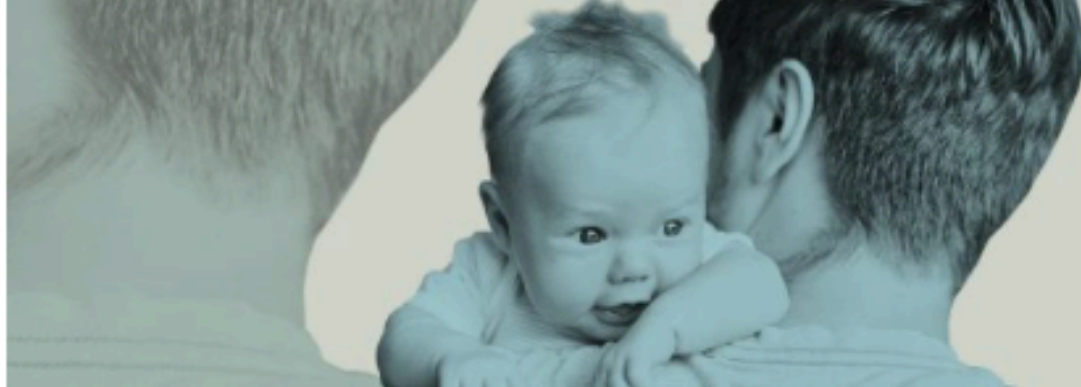

Neopharmed Gentili è un gruppo farmaceutico di respiro internazionale che sviluppa prodotti e soluzioni innovative per migliorare la salute e la qualità nella vita delle persone. Attraverso una politica aziendale attenta al contesto sociale, alla crescita educativa della comunità e all'ambiente, contribuisce al benessere globale delle persone.

#### **IL PROGETTO**

#### LA DISABILITÀ COME RISORSA NEL MERCATO DEL LAVORO

La collaborazione tra Neopharmed Gentili e Michael Page è volta alla creazione di una piattaforma web in grado di facilitare il contatto tra

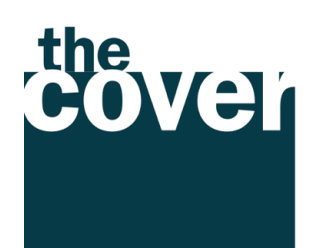

 $\odot$ 

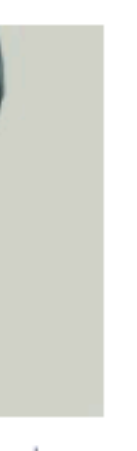

Michael Page

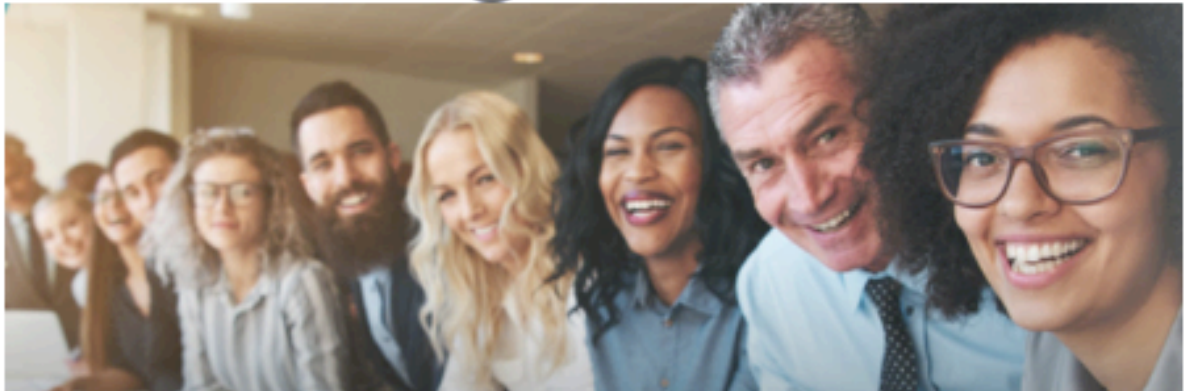

Michael Page è una società di recruiting che opera a livello globale, riconosciuta grazie alla sua esperienza pluriennale, alle numerose sedi presenti non solo su territorio italiano ma in tutto il mondo e ad un network esteso di professionisti, specialisti di settore ed head hunter qualificati.

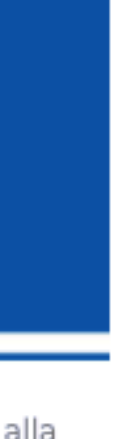

#### **INSIEME PER UNA SFIDA** CONDIVISA

In linea con i valori e le politiche della Corporate Social Responsibility (CSR), oggi le aziende non vogliono solo controbilanciare le loro

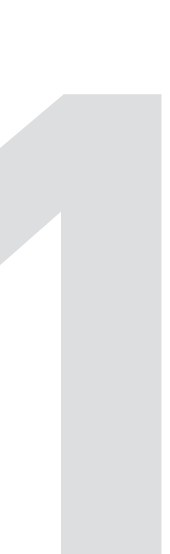

# **CHI SIAMO**

La pagina Chi Siamo offre una panoramica su SuperJob, in cui si presentano i partner coinvolti - Neopharmed Gentili e Michael Page - e illustra la mission statement nel dettaglio.

La pagina ha l'obiettivo di rafforzare l'identità di SuperJob con le sue importanti referenze in campo e alla guida del progetto: un portale che nasce dall'ambizione di due realtà già consolidate e attive con il loro lavoro per il miglioramento della vita delle persone e della loro salute e in ambito sociale ed economico.

Alla fine della pagina, le due headline sono seguite dai pulsanti CTA che riportano l'utente alla sezione Job e alle News ed Eventi.

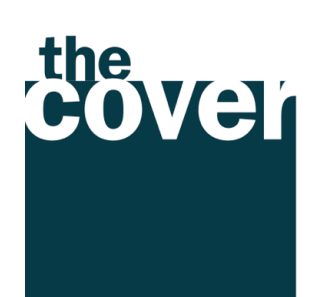

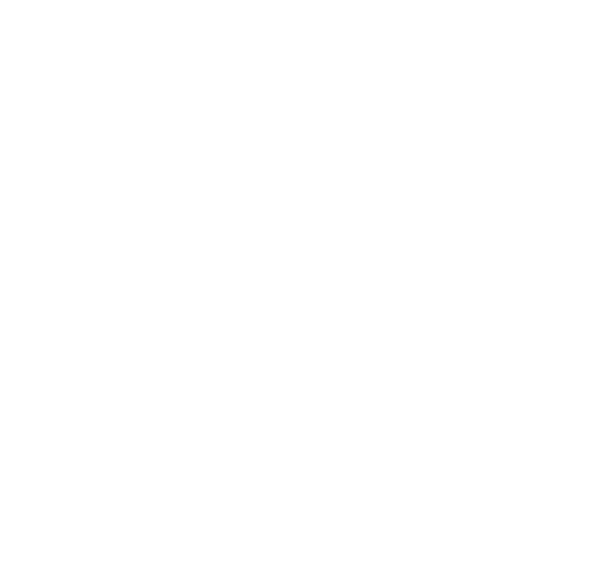

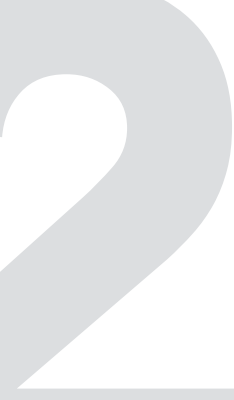

La collaborazione tra Neopharmed Gentili e Michael Page è vo alla creazione di una piattaforma web in grado di facilitare il contatto tra le persone con disabilità e le realtà aziendali alla ricerca di risorse da inserire nel proprio organico. Ciò avviene tramite la promozione di un approccio all'inclusione senza barriere, che mette al centro il valore della persona nell'espressione del suo potenziale umano e professionale.

LA MISSION

## UNA PIATTAFORMA CHE AVVICINA

VAI ALLA SEZIONE LAVORO

## UN PORTALE INFORMATIVO E INTERATTIVO

SCOPRI LE ULTIME NEWS

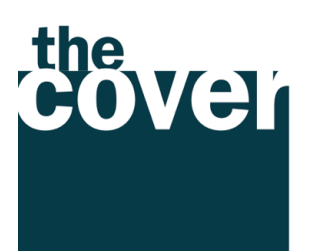

|      |                                                        | Chi siamo                                                                                                    | Il valore della diversità                                                                                                    | News ed eventi                                                                                         | Job | ISCRIVITI | LOG IN | ۲ |
|------|--------------------------------------------------------|----------------------------------------------------------------------------------------------------|----------------------------------------------------------------------------------------------------|----------------------------------------------------------------------------------------------------|-----|-----------|--------|---|
| olta | In linea<br>Respon<br>controb<br>affinche<br>etiche, f | con i valori e le<br>sibility (CSR), og<br>bilanciare le loro<br>é le singole realt<br>responsabili e re                                   | politiche della Corporate So<br>gi le aziende non vogliono<br>azioni, ma operare concret<br>à aziendali siano contempo<br>munerative.                                                                                              | ocial<br>solo<br>amente<br>oraneamente                                                                 |     |           |        |   |
|      | Av<br>im<br>pe<br>az<br>ar<br>po                       | vviciniamo, in m<br>nprese (grandi a<br>ersone diversam<br>zione dedicata '<br>ziende e/o i recru<br>nunci di lavoro,<br>ossono caricare i | odo semplice ed efficiente,<br>ziende, PMI, attività comme<br>ente abili e alle loro famigli<br>'Jobs", domanda e offerta si<br>uiter interessati possono car<br>mentre gli utenti in cerca d<br>i propri CV.                      | il mondo delle<br>erciali) alle<br>e. Attraverso la<br>i incontrano: le<br>icare gli<br>di occupazione |     |           |        |   |
|      | Ur<br>de<br>te<br>hii<br>nd<br>st                      | n portale interat<br>ella diversità per<br>esponsibility. Un<br>story positive di<br>otizie sempre ag<br>akeholder, man                    | tivo e informativo, che racco<br>capovolgere il percepito ris<br>ilevanza per la Corporate So<br>o storytelling che si compo<br>crescita e inclusione, dati, s<br>giornate, aperto a tutti i pri<br>ager e responsabili delle riso | onta il valore<br>petto a un<br>ocial<br>ne di case<br>itatistiche e<br>ncipali<br>orse umane.         |     |           |        |   |
|      |                                                        |                                                                                                    |                                                                                                    |                                                                                                    |     |           |        |   |

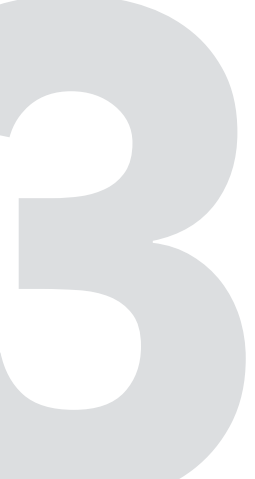

## IL VALORE DELLA DIVERSITÀ

'Le aziende che migliorano l'inclusione dei disabili hanno 4 volte più possibilità di performare meglio dei loro concorrenti.' >>Accenture

### **IL VALORE DELLA** DIVERSITÀ

La legge italiana prevede degli obblighi in capo alle aziende per l'inserimento lavorativo delle persone con disabilità. Ma assumere una persona disabile è molto più di obbligo di legge o di una buona azione: è una strategia che crea valore sociale ed economico, è un'opportunità di crescita per tutti.

#### **I NUMERI**

![](_page_13_Picture_6.jpeg)

![](_page_13_Picture_8.jpeg)

![](_page_13_Picture_10.jpeg)

# IL VALORE DELLA DIVERSITÀ

La diversità è un valore per le aziende, non solo dal punto di vista sociale e di integrazione nonché di rispetto nei confronti della legge - ma anche per una serie di azioni che possono avere **un impatto concreto sulla produttività e l'economia aziendale**.

Riportare numeri, analisi ed esperienze da parte di alcune delle più grandi aziende nel mercato globale è un motivo in più per coinvolgere ed invogliare altre realtà, investitori, enti e associazioni, ad **esplorare possibilità con margini mai intravisti prima**, sfatando anche qualche falso mito legato al tema della disabilità.

Anche in questo caso, la pagina contiene una CTA finale che invita l'Azienda ad inserire un annuncio di lavoro.

![](_page_14_Picture_4.jpeg)

![](_page_14_Picture_6.jpeg)

![](_page_14_Picture_7.jpeg)

![](_page_15_Picture_1.jpeg)

L'ISTAT stima che in Italia ci siano oltre 13milioni di persone con un qualche tipo di disabilità ("Conoscere la disabilità", Rapporto ISTAT, 2019). Secondo i dati dell'Osservatorio Nazionale sulla Salute nelle Regioni Italiane diffusi nel 2017 in occasione della Giornata internazionale disabilità, in Italia poco più del 18% dei disabili definitivi "gravi" ha un lavoro (Repubblica, dicembre 2017).

Considerando che per le persone con disabilità la mobilità può rappresentare una criticità e che l'impatto nella vita sociale è significativo, si comprende che il lavoro è un elemento fondamentale di emancipazione e partecipazione.

#### SUPERJOB VUOLE COMUNICARE PERCHÉ LA DIVERSITÀ IN AZIENDA È UN VANTAGGIO COMPETITIVO.

#### PUNTIAMO A CAPOVOLGERE IL PERCEPITO DELLE AZIENDE RISPETTO ALLA DISABILITÀ: DA DIFFICOLTÀ A GRANDE VALORE AGGIUNTO.

UN'AZIENDA OGGI NON DEVE CONSIDERARE L'INCLUSIONE NON VA CONSIDERATA COME UNA BUONA AZIONE PER GLI ALTRI VERSO L'ESTERNO, MA COME UN VERO E PROPRIO INVESTIMENTO CHE SOSTIENE LA STRATEGIA DI CRESCITA AZIENDALE.

![](_page_15_Picture_8.jpeg)

![](_page_15_Picture_13.jpeg)

I grandi gruppi mondiali come ACCENTURE e PwC hanno analizzato gli effetti positivi della diversità sulla produttività, e sviluppato dei precisi programmi dedicati all'inclusione.

Accenture parla di **DISABILITY INCLUSION ADVANTAGE**, l'inclusione della diversità come driver per la crescita. Secondo Accenture, i principali motivi per cui le aziende non riescono ancora pienamente a sfruttare il talento delle persone con disabilità sono tre:

 mancata comprensione della portata del talento disponibile;

mancata comprensione dei benefici potenziali;

 idee sbagliate valutazioni errate sul costo rispetto al ROI dell'inclusione della disabilità.

INSERISCI UN ANNUNCIO

^

![](_page_15_Picture_21.jpeg)

![](_page_16_Picture_0.jpeg)

### NEWS

TESTIMONIANZE DAL MONDO DEL LAVORO

Carlo Pittis: imprenditoria e disabilità

La bella storia di Carlo: da manager a imprenditore sociale. Leggi l'intervista >>

SUPERJOB | COPYRIGHT 2020

![](_page_16_Picture_6.jpeg)

LOG IN

0

#### ED EVENTI

Streaming online, 22-23 maggio 2020

#### Accessibility Days 2020

Quest'anno la manifestazione di sensibilizzazione sull'accessibilità e sulle disabilità si svolgerà on line. Vai al sito>>

![](_page_16_Picture_20.jpeg)

Il tema della disabilità e del lavoro è un tema sentito: sono diverse le realtà che ogni giorno lavorano e sviluppano nuove idee, leggi, strumenti, tecnologie e momenti di confronto con il fine di migliorare un sistema che ha importanti possibilità di crescita e in cui il networking risulta essere un volano fondamentale per le best-practices di successo.

SuperJob si aggiorna e ti informa così da non perdere nessuna tra le più rilevanti novità o iniziative legate a questo settore.

![](_page_17_Picture_3.jpeg)

# **NEWS ED EVENTI**

![](_page_17_Figure_6.jpeg)

![](_page_17_Picture_7.jpeg)

### **IL PORTALE GRATUITO** CHE METTE IN **CONTATTO PERSONE DIVERSAMENTE ABILI E MONDO DEL LAVORO**

Grazie alle risorse e all'esperienza di Michael Page in partnership con Neopharmed Gentili.

![](_page_18_Picture_3.jpeg)

![](_page_18_Picture_5.jpeg)

![](_page_18_Picture_6.jpeg)

SuperJob – Job

![](_page_18_Picture_8.jpeg)

![](_page_19_Picture_0.jpeg)

# IL PORTALE GRATUITO CHE METTE IN CONTATTO PERSONE DIVERSAMENTE ABILI E MONDO DEL LAVORO.

La pagina Job è il cuore del portale, il punto focale del progetto: qui domanda e offerta di lavoro si incontrano per permettere ai candidati e alle aziende di ritrovarsi in un match ideale, grazie alle risorse e all'esperienza di Michael Page in partnership con Neopharmed Gentili.

# JOB

![](_page_19_Picture_5.jpeg)

SuperJob - Job

![](_page_19_Picture_7.jpeg)

# PER LE AZIENDE

![](_page_20_Picture_1.jpeg)

![](_page_20_Figure_2.jpeg)

![](_page_20_Picture_3.jpeg)

## Iscriviti o effettua il login

Se vuoi iscriverti in qualità di nuova azienda, clicca su ISCRIVITI. Se invece sei una realtà già registrata, effettua il login inserendo mail e password.

#### Sei un'Azienda?

Se sei un'azienda interessata a registrarsi e caricare annunci di lavoro, il tuo percorso parte da qui.

#### **Cerchi lavoro?**

Se sei un candidato e desideri ricercare le migliori offerte di lavoro, il tuo percorso parte da qui.

![](_page_21_Picture_6.jpeg)

![](_page_21_Picture_8.jpeg)

![](_page_21_Picture_9.jpeg)

SuperJob - Job

![](_page_21_Picture_11.jpeg)

| Se sei un'Azienda                                                                                                    |          | •            | SEI UN'AZIENDA?                                 |                          |
|----------------------------------------------------------------------------------------------------|----------|--------------|-------------------------------------------------|--------------------------|
| Clicca in homepage su: ' <b>Sei un Azienda?'</b>                                                                                             |          |              |                                                 |                          |
|                                                                                                    | SUPERJOB |              | Chi siamo II valore della diversità News ed eve | nti Jol ISCRIVITI LOG IN |
|                                                                                                    |          | E-mail       |                                                 |                          |
|                                                                                                    |          | Password     |                                                 |                          |
| Accedi o crea il tuo account                                                                                                    |          |              | Log in<br>OR CREATE AN ACCOUNT                  |                          |
| Si aprirà una pagina in cui l'utente se                                                                                                    |          | Nome Azienda | E-mail                                          |                          |
| registrato, potrà accedere con le sue<br>credenziali. In caso contrario, potrà creare i<br>suo nuovo account compilando i seguenti<br>campi: |          | Password     | Confirm Password Sign in                        |                          |

- E-mail
- Password
- Conferma della password

![](_page_22_Picture_7.jpeg)

![](_page_22_Figure_9.jpeg)

SuperJob - Pagina Job: funzioni per l'Azienda

![](_page_22_Picture_11.jpeg)

![](_page_23_Picture_0.jpeg)

#### Area persona

Una volta iscritto o effettuato entrerà nella propria area pe poter caricare un annuncio, propri dati o ricontrollare gli pubblicati in precedenza.

| SUPERJOE                                                                                                    | 3                                                                                                    | Chi siamo    | Il valore della diversità | News ed eventi | Job | Ciao Nome Azienda |
|----------------------------------------------------------------------------------------------------|----------------------------------------------------------------------------------------------------|--------------|---------------------------|----------------|-----|-------------------|
| e •                                                                                                    | Area Personal                                                                                                    | е            |                           |                |     |                   |
| l'accesso, si<br>sonale, in cui                                                                                                    | Crea Il tuo Annuncio                                                                                                    |              |                           |                |     |                   |
| nodificare i<br>annunci                                                                                                    | Vedi le tue offerte                                                                                                    |              |                           |                |     |                   |
|                                                                                                    | Modifica i tuoi dati                                                                                                    |              |                           |                |     |                   |
|                                                                                                    |                                                                                                    |              |                           |                |     |                   |
|                                                                                                    |                                                                                                    |              |                           |                |     |                   |
| Chi siamo                                                                                                    | o Il valore della diversità News ed eventi Job Ciao                                                                                                    | Nome Azienda |                           |                |     |                   |
| Chi siama<br>I tuoi Dati                                                                                                    | o Il valore della diversità News ed eventi Job Ciao<br>e Azienda                                                                                                    | Nome Azienda |                           |                |     |                   |
| Chi siand<br>I tuoi Dati<br>Nome<br>Settore                                                                                                    | o Il valore della diversità News ed eventi Job Ciao<br>e Azienda                                                                                                    | Nome Azienda |                           |                |     |                   |
| Chi siama<br>I tuoi Dati<br>Nome<br>Nome Azienda<br>Settore<br>Settore Azienda<br>Pivať<br>DVA                                                                                                    | e Azienda  Indirizzo* Indirizzo* Indirizzo sede legale Nome del Contatto* Nome del contatto                                                                                                    | Nome Azienda |                           |                |     |                   |
| Chisiand<br>I tuoi Dati<br>Norme<br>Norme Azienda<br>Settore<br>Settore Azienda<br>P.Iva*<br>PIVA<br>Telefono*<br>Telefono                                                                                                    | e Azienda  Indirizzo* Indirizzo* Indirizzo sede legale Nome del Contatto* Nome del contatto Numero di Dipendenti* Numero di dipendenti                                                                                                    | Nome Azienda |                           |                |     |                   |
| Chiston<br>Chiston<br>Chi                                                                                                    | e Azienda  e Azienda  Indirizzo* Indirizzosede legale Nome del Contatto* Nome del contatto Numero di Dipendenti* Numero di dipendenti                                                                                                    | Nome Azienda |                           |                |     |                   |
| Chine<br>Chine<br>Chine | o       II valore della diversità       News ed eventi       Job       Ciao         e Azienda       Indirizzo*       Indirizzo*       Indirizzo sede legale         Nome del Contatto*       Nome del contatto       Indirizzo         Numero di Dipendenti*       Numero di dipendenti       Salva | Nome Azienda |                           |                |     |                   |
| Chinese<br>Constrained<br>Constrained<br>Constraine                                                                              | o       Il valore della diversità       News ed eventi       Job       Ciao         e Azienda                                                                                                    | Nome Azienda |                           |                |     |                   |

![](_page_23_Picture_4.jpeg)

![](_page_23_Figure_6.jpeg)

![](_page_23_Figure_7.jpeg)

![](_page_23_Picture_8.jpeg)

![](_page_24_Picture_0.jpeg)

#### Crea un'offerta di lavoro

Una volta creato il proprio account aziendale, o effettuato il login se già iscritti, l'azienda potrà procedere alla creazione della sua offerta di lavoro, attraverso un form predisposto, compilando le seguenti sezioni:

- Mansione
- Livello
- Contratto
- Orario
- Regione
- Provincie
- Comuni
- Descrizione del lavoro

## 5

#### Inserisci le tue tag facilities

Prima di procedere alla pubblicazione dell'offerta, l'azienda potrà taggarla con le facilities di cui dispone.

![](_page_24_Picture_14.jpeg)

Tag F

RJOB

|                           | Chi siamo               | Il valore della div | ersità      | News ed eventi       | Job | Ciao Nome Azienda L |
|---------------------------|-------------------------|---------------------|-------------|----------------------|-----|---------------------|
| Crea Offerta              |                         |                     |             |                      |     |                     |
|                           | Titolo dell'a           | nnuncio             |             |                      |     |                     |
| Titolo dell'annuncio      |                         |                     |             |                      |     |                     |
| Settore<br>Beni Culturali | Mansic<br>Pescatore     | one<br>+            | Diploma     | Titolo di Studio     | ÷   |                     |
| Livello 🗘                 | Contra<br>Indeterminato | itto                | Dalle 12.00 | Orario<br>alle 15.00 | ¢   |                     |
|                           | Luogo dell'a            | nnuncio             |             |                      | 4   |                     |
|                           | Descrizi                | ione                |             |                      |     |                     |
|                           |                         |                     |             |                      |     |                     |
|                           |                         |                     |             |                      |     |                     |
|                           |                         |                     |             |                      |     |                     |
|                           |                         |                     |             |                      |     |                     |
| acility Offerte 💽 🚺 wc 🗪  | ठे. 🦄 🧷                 | BA<br>CD            |             |                      | A   |                     |
| PUBBLICA                  |                         |                     |             |                      |     |                     |

![](_page_24_Figure_17.jpeg)

SuperJob - Pagina Job: funzioni per l'Azienda

![](_page_24_Picture_19.jpeg)

![](_page_25_Picture_0.jpeg)

### Offerta di lavoro pubblicata

Pubblicata l'offerta di lavoro, l'utente potrà rivedere l'annuncio nella sua personale schermata, con la possibilità di modificarlo ed eventualmente cancellarlo.

![](_page_25_Figure_3.jpeg)

![](_page_25_Picture_4.jpeg)

![](_page_25_Picture_5.jpeg)

![](_page_25_Picture_7.jpeg)

Chieti e provincia

AZIENDA NEL SETTORE DELLA RISTORAZIONE CERCA CAMERIERE Data pubblicazione: 2020-05-07 22:59:07

![](_page_25_Picture_10.jpeg)

SuperJob - Pagina Job: funzioni per l'Azienda

![](_page_25_Picture_13.jpeg)

# PER I CANDIDATI

![](_page_26_Picture_1.jpeg)

![](_page_26_Figure_2.jpeg)

![](_page_26_Picture_3.jpeg)

#### Se cerchi lavoro?

Clicca in homepage su: 'Cerchi lavoro?'

![](_page_27_Picture_2.jpeg)

#### Ricerca la tua offerta di lavoro

La schermata che segue si apre con un form in cui il candidato potrà direttamente compilare i campi predisposti e individuare subito il suo annuncio desiderato.

- Settore/ Parola Chiave
- Luogo

Al di sotto del form appariranno in successione le principali offerte di lavoro caricate da Page Personnel e dalle altre aziende, tra cui poter scegliere. Per visualizzarne una, cliccherà Vedi Annuncio.

![](_page_27_Picture_8.jpeg)

![](_page_27_Picture_10.jpeg)

![](_page_27_Figure_11.jpeg)

![](_page_27_Picture_12.jpeg)

![](_page_27_Picture_13.jpeg)

![](_page_28_Picture_0.jpeg)

### Visualizza l'annuncio e candidati

Cliccando su *Vedi Annuncio* l'utente potrà visualizzare i dettagli dell'offerta di lavoro e decidere se candidarsi cliccando sul pulsante dedicato.

La candidatura sarà completata attraverso il form di upload dei dati e del CV da parte dell'utente oppure il reindirizzamento sulla pagina dell'annuncio pubblicato da Page Personnel.

![](_page_28_Picture_4.jpeg)

В

![](_page_28_Picture_6.jpeg)

![](_page_28_Picture_7.jpeg)

SuperJob - Job: funzioni per i candidati

![](_page_29_Picture_1.jpeg)

![](_page_29_Picture_2.jpeg)

![](_page_29_Figure_3.jpeg)

![](_page_29_Picture_4.jpeg)